# KENWOOD

## Media Manager

INSTALLATION MANUAL MANUEL D'INSTALLATION INSTALLATIONSHANDBUCH INSTALLATIEHANDLEIDING MANUALE DI INSTALLAZIONE MANUAL DE INSTALACIÓN

KENWOOD CORPORATION

© B59-1832-00/00 (KETM)

#### Prefazione

Per sfruttare al meglio gli mCD creati, assicuratevi che il vostro sistema audio KENWOOD per veicoli abbia questo logo:

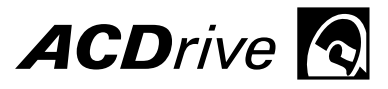

Soltanto il sistema audio KENWOOD per veicoli con Advanced Codec Drive può riprodurre dischi mCD (ACDrive) creati con la tecnologia mCD PhatNoise. I dischi mCD (ACDrive) hanno delle funzioni avanzate che utilizzeranno un browser vocale per la vostra ricerca per artista, album, genere e sequenza brani della vostra musica, oltre a supportare CODEC avanzati come AAC.

#### NOTA

• Le immagini a schermo in questo manuale rappresentano solo un riferimento per la procedura operativa e possono differire da quelle visualizzate in realtà.

#### **Riguardo il CD in allegato**

Il vostro nuovo pacchetto audio KENWOOD per veicoli contiene un importante CD. Esso contiene non solo dell'ottima musica, ma anche tutto il necessario per organizzare la vostra musica, creare dischi mCD (ACDrive) e aggiungere un Voice Index al vostro sistema audio KENWOOD per veicoli.

#### Contenuti del CD

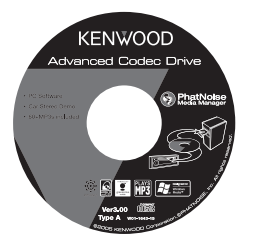

- Disco mCD (ACDrive) di prova
- Programma di installazione di PhatNoise Media Manager (per PC)
- Più di 60 brani campione da eMusic

#### Per riprodurre i brani campione

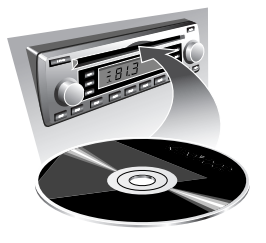

- 1 Inserite il CD nel sistema audio KENWOOD per veicoli
- 2 Sul sistema audio KENWOOD per veicoli selezionate il tasto che attiva Voice Index per la ricerca per album, artista, genere o sequenza brani per selezionare il brano desiderato.

#### Per installare PhatNoise Media Manager

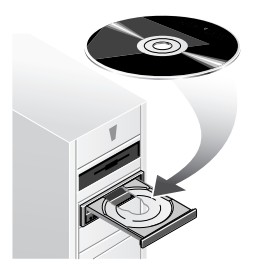

Fate riferimento a "1 Ambiente operativo richiesto" e "2 Installazione del software" per installare PhatNoise Media Manager (di seguito denominato "Media Manager").

### 1 Ambiente operativo richiesto

Per l'utilizzo di Media Manager, i seguenti software e hardware sono richiesti:

#### Software

Microsoft® Windows® 98SE, ME, 2000 o XP

#### Hardware

- Personal computer (unità principale, display e unità periferiche) con processore 500 MHz o preferibilmente Pentium II (o equivalente) con il quale il sistema operativo sopraindicato possa funzionare normalmente
- RAM di 128MB o più
- Disco rigido con spazio libero sufficiente
- Unità CD-R/CD-RW

#### Altro

Ambiente connessione internet

#### NOTA

- È richiesta l'autorità di amministratore per l'installazione di Media Manager in Windows 2000 o XP. Assicuratevi di accedere come utenti con autorità di amministratore (per esempio, "Administrator" ecc).
- È richiesto dello spazio libero sul disco rigido come indicato di seguito:

| Destinazione | Spazio libero |
|--------------|---------------|
| US           | 200 MB        |
| Europa       | 400 MB        |

2

#### Installazione del software

Installate Media Manager seguendo la procedura descritta di seguito.

#### NOTA

1

• Il PC deve essere riavviato durante l'installazione. Terminate tutti i programmi applicativi prima di iniziare la procedura di installazione.

#### Come installare il programma

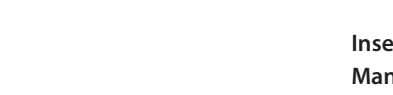

#### Inserite il disco di installazione Media Manager nell'unità CD-R/CD-RW.

Il programma di installazione si avvierà automaticamente.

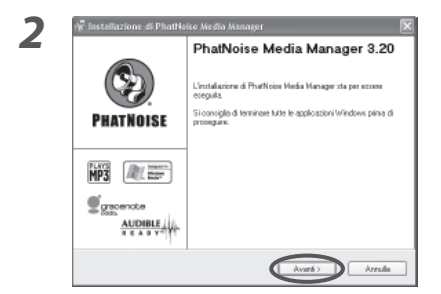

#### Fate clic su Avanti >

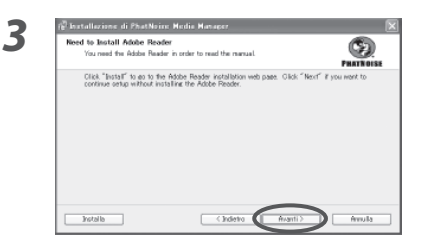

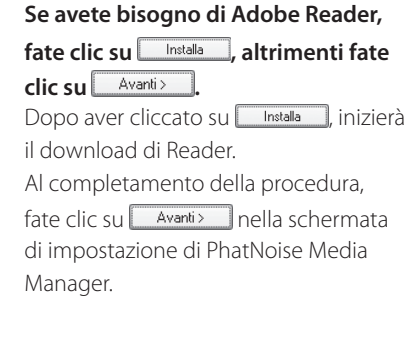

4

#### Eseguite le operazioni seguendo i messaggi visualizzati sul display.

| <b>(S</b> ) |
|-------------|
| PHATNOI     |
| DOY.        |
|             |
|             |
|             |
|             |
|             |
|             |
|             |
|             |
|             |
|             |
|             |
|             |

Fate clic su

L'installazione avrà inizio.

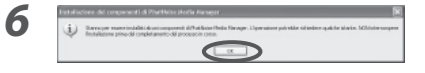

| Fate clic su  | ок .                       |
|---------------|----------------------------|
| Il processo c | li installazione continua. |

| Installazione completata. Riavviare il computer.<br>L'installazione del zotavare di Phathaixe Nedia Manager è stata<br>completata, è necessario riavviare il computet. | PRATHOIS |
|----------------------------------------------------------------------------------------------------|----------|
| Biazie per aver zzeito PhatNoise Media Manager.                                                                                                    |          |
| 🕑 Si, riavviare il computer adenno.                                                                                                    |          |
|                                                                                                    |          |
|                                                                                                    |          |
|                                                                                                    |          |
| Fra                                                                                                    | D        |

| Fate | clic | su | Fine . |
|------|------|----|--------|
| race | ciic | Ju | 1110   |

Il PC verrà riavviato.

#### NOTA

• Adobe Reader è richiesto per leggere il Manuale dell'utente.

#### **Registrazione utente**

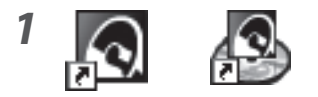

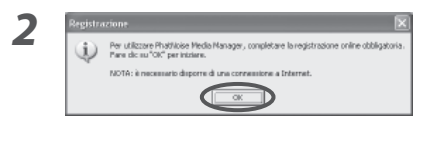

# 3 Exercise Autor Autor

Those your Year Photosise Heals Penny ANBO/HimproBORIce1104:en.ap ont of message and you'll be ready to got thank you again for using the Photosise

#### Fate doppio clic su una delle icone PhatNoise sul desktop.

Media Manager verrà avviato.

#### Fate clic su 🔍

Il browser visualizzerà la pagina di registrazione utente di Media Manager.

### Inserite i dati necessari e fate clic su

Riceverete un e-mail.

5

4

S)

Accedete alla pagina indicata nell'email.

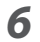

| File Dov | vnload                                                                                                    |
|----------|----------------------------------------------------------------------------------------------------|
| 2        | Some files can harm your computer. If the file information below<br>looks suspicious, or you do not fully trust the source, do not open or<br>save this file. |
|          | File name: register3.pmm                                                                                                    |
|          | File type: PhatNoise Download Helper                                                                                                    |
|          | From: www.phatnoise.com                                                                                                    |
|          |                                                                                                    |
|          | Would you like to open the file or save it to your computer?                                                                                                  |
|          |                                                                                                    |
|          | Always ask before opening this type of file                                                                                                    |

#### Fate clic su \_\_\_\_\_\_.

L'installazione di Media Manager sarà completata e Media Manager verrà avviato.

## **3** Selezione della lingua

Media Manager è impostato nella stessa lingua del Windows del vostro PC. È possibile cambiare la lingua del display di Media Manager.

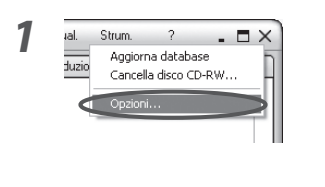

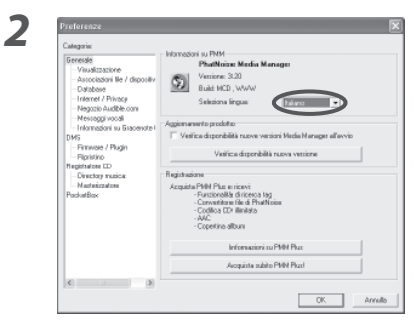

#### Selezionate [Opzioni...] dal menu [Strum.].

Apparirà la finestra di dialogo delle preferenze.

Selezionate la lingua desiderata nella casella combinata "Seleziona lingua".

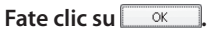

La lingua del display e la lingua del manuale di Media Manager saranno cambiate a quella selezionata.

Microsoft and Windows are either registered trademarks or trademarks of Microsoft Corporation in the United States and/or other countries.

## KENWOOD